1. In the ADMIN SETUP screen, choose SYSTEM UPDATE.

|        | System Information | -          | System Information |                                                                              |  |
|--------|--------------------|------------|--------------------|------------------------------------------------------------------------------|--|
|        |                    | System     | User Management    |                                                                              |  |
|        | User Management    | 640        | IP Setting         | System Information<br>Server Information                                     |  |
|        |                    |            | DONS               | Server Name: HWS-8-HD<br>MAC Address: Inter-Inter-Inter-                     |  |
| System | System Update      | Network    | Wireless Setting   | Language: ② English 〇 繁體中文 〇 简体中文<br>Time Setting                            |  |
|        |                    | <b>E</b>   | Image Setting      | Server Time: 1/80/2007 10:17:57 Time Zone: GMT-60:00<br>Time Zone: GMT-60:00 |  |
|        |                    | AV Setting | Audie              | C HTP :<br>HTP Server : 198.125.30.132                                       |  |
|        |                    |            | twent Setting      | Input Date & Time                                                            |  |
|        |                    |            | No Setting         | Time : 140/32/1                                                              |  |
|        |                    |            | USB Storage        | 1444                                                                         |  |
|        |                    | Event List |                    |                                                                              |  |

## 2. SYSTEM UPDATE

| System Update     |        |         |  |  |  |
|-------------------|--------|---------|--|--|--|
| Firmware Upgrade  |        |         |  |  |  |
| Firmware Version: | V2.0.2 |         |  |  |  |
| New Firmware:     |        | BROWSE  |  |  |  |
|                   |        | Upgrade |  |  |  |
| Reboot System     |        |         |  |  |  |
|                   |        | Start   |  |  |  |
| Factory Default   |        |         |  |  |  |
|                   |        | Start   |  |  |  |

2.1 Click on "Browse..." to select the location of firmware. Then click on "Upgrade" icon.

Other settings : Reboot system : Reboot the video server. Factory default : Recover all settings.